## Viewing & Responding to Leads:

1. Click on the Lead ID or Title to open and respond to it

2. Please note that the Hotel Response Date listed is your deadline to be able to respond to the lead online (or edit your response)

3. If a client response is required, click on the client's email address to send your response directly to the client (**respond to the CVB through the extranet in addition to this response**)

4. If the lead has an attached RFP, it will be located in a field titled "Meeting Specs". Simply click the file name to open/download it.

|             |                                  |                                                     |                            |                         |              | _                  |                                    |                                                                                  |   | x   |
|-------------|----------------------------------|-----------------------------------------------------|----------------------------|-------------------------|--------------|--------------------|------------------------------------|----------------------------------------------------------------------------------|---|-----|
| Pinehurst C | /B ×                             |                                                     | territor Respo             |                         |              |                    | Adda and a                         |                                                                                  |   |     |
| (← → C      | 🗋 extranet.pi                    | inehurst.simp                                       | leviewcrm.co               | m/leads/inde            | x.cfm?actior | =detail&o          | ppID=2467&tbIID=5&groupid=3        |                                                                                  | 5 | Ξ   |
|             | Contact:                         | John Smith<br>1212 Loop<br>Dallas,TX 7<br>UNITED ST | 12<br>5206<br>ATES         |                         |              | :                  | 3rd Party Meeting Planner Contact: | Ms. Victoria Schlosser<br>3893 California Street<br>Ste. 7<br>San Diego,CA 92110 |   | -   |
|             |                                  | (214) 571-<br>johnsmith@1                           | 1000<br>trainingaccoun     | t.com                   |              |                    |                                    | UNITED STATES<br>619-546-4568<br>vschlosser@helmsbriscoe.com                     |   |     |
|             | Type:                            | Board Meet                                          | ing                        |                         |              |                    | Source Code:                       | Website                                                                          |   |     |
|             | EEI Type:                        | Default_nev                                         | N                          |                         |              |                    | Market Segment:                    | Nat. Association                                                                 |   |     |
| Decision M  | aking Process:                   | Self                                                |                            |                         |              |                    | Meeting Pattern:                   | Sun to Wed                                                                       |   |     |
|             | ② Status:                        | New                                                 |                            |                         |              |                    | Attendees:                         | 230                                                                              |   |     |
|             | Decision Date:                   | 11/09/201                                           | 2                          |                         |              |                    | Site Inspection?                   | No                                                                               |   |     |
| Hotel R     | esponse Due:                     | 10/31/201                                           | 2                          |                         |              |                    | Confidential:                      | No                                                                               |   |     |
| Rep         | eat Business:                    | No                                                  |                            |                         |              |                    |                                    |                                                                                  |   |     |
| S           | ales Manager:                    | Test User<br>crm@simplev<br>123.123.12              | viewinc.com                |                         |              |                    |                                    |                                                                                  |   | Е   |
| Meeting I   | Requirements:                    | This is the d                                       | lescription of             | what is being           | requested    | . (Show Mor        | re)                                |                                                                                  |   |     |
| Scheo       | lule of Events:                  | If events ar                                        | e being condu              | icted, this is <b>v</b> | where you w  | (Show M            | ore)                               |                                                                                  |   |     |
| Actio       | on Requested:                    | Please resp                                         | ond via the ex             | ctranet.                |              |                    |                                    |                                                                                  |   |     |
|             | Comments:                        | These are n                                         | nisc. comment              | s. These are            | misc. comme  | ents <u>(Sho</u> v | w More)                            |                                                                                  |   |     |
| Corr        | petitive Sites:                  | Dallas, Rale                                        | igh, Bucks Co              | unty                    |              |                    |                                    |                                                                                  |   |     |
|             | leeting Specs:                   | • <u>Tulips</u>                                     | .ipg                       |                         |              |                    |                                    |                                                                                  |   |     |
| Lost B      | usiness Code:                    | None                                                |                            |                         |              |                    |                                    |                                                                                  |   |     |
| Lo          | st Comments:                     |                                                     |                            |                         |              |                    |                                    |                                                                                  |   |     |
|             |                                  | ۵                                                   | rrival Dates               |                         |              |                    |                                    | Date Information                                                                 |   |     |
|             |                                  |                                                     |                            |                         |              |                    | Data Commonta:                     |                                                                                  |   |     |
|             | Alternate Date<br>Alternate Date | e: 11/25/20<br>e: 12/2/201<br>e:                    | 12 - 11/28/<br>2 - 12/5/20 | 2012<br>12              |              |                    | Date comments.                     |                                                                                  |   |     |
|             |                                  |                                                     |                            |                         |              | Room               | ı Summary                          |                                                                                  |   | i I |
|             |                                  | R                                                   | equested Roo               | ms                      |              |                    |                                    | Totals and Peak                                                                  |   |     |
| Sun         | Mon                              | Tue                                                 | Wed                        | Thu                     | Eri          | Sat                | Requested R                        | tooms: 760                                                                       |   |     |
| 11/25       | 11/20                            | 11/27                                               | 11/20                      |                         |              |                    | Peak Regu                          | ested: 200                                                                       |   |     |
| 11/25       | 11/20                            | 11/2/                                               | 11/20                      |                         |              |                    | Additional room requests/          | needs                                                                            |   |     |
| 190         | 200                              | 200                                                 | 170                        |                         |              |                    |                                    |                                                                                  |   |     |
| 95%         | 100%                             | 100%                                                | 85%                        |                         |              |                    |                                    |                                                                                  |   | -   |
|             |                                  |                                                     |                            |                         |              |                    |                                    |                                                                                  |   | •   |

5. In the bottom left corner you will see an "Add Your Response" or "Edit Your Response" link – click the link to open and respond to th

| Pinethust (V8       × <ul> <li></li></ul>                                                                                                    |                            |                                                |                              | _               |                       |                     |                  |             | ×      |
|----------------------------------------------------------------------------------------------------|----------------------------|------------------------------------------------|------------------------------|-----------------|-----------------------|---------------------|------------------|-------------|--------|
| ← → C       extranet_pinehurst.simpleviewcrm.com/leads/index.cfm?action=detail&oppID=2467&tbtID=5&groupid=3                                                                                                    | Pinehurst CVB              | ×                                              | Appelle Search I             | -               | -                     |                     |                  |             |        |
| Dates       Month       Year City       Hotel       Contract Rooms       Pickup Rooms       Rate       Attendees         11/13/2011-11/16/2011       November       2011 Dallas, TX       Hillion       740       Pickup Rooms       Rate       Attendees         Additional Fields         General         General         General         General         Acronym         VIC Comments       Lost To       Rebate No         Second Communities         Gold Schools         Schools         Gold Schools         Gold Toumaments         Atemate Begin Date         Ste Inspecton Provided         Telesponses         Add/Edit         Arrival - Departure         Response         Add/Edit         Arrival - Departure         Add/Edit         Arrival - Departure         Add/Edit         Arrival - Departure         Add/Edit         Arrival - Departure <td< td=""><td>← → C 🗋 extrar</td><td>net.pinehurst.simpleviewcrm.com/leads/</td><td>index.cfm?action=detail&amp;d</td><td>oppID=2467</td><td>&amp;tbIID=5&amp;groupid=3</td><td></td><td></td><td>5</td><td>≣</td></td<>                                                                                                    | ← → C 🗋 extrar             | net.pinehurst.simpleviewcrm.com/leads/         | index.cfm?action=detail&d    | oppID=2467      | &tbIID=5&groupid=3    |                     |                  | 5           | ≣      |
| Additional Fields         General         General         Acronym<br>VIC comments<br>IACV8<br>Fadiky Type<br>Rebate Amount<br>NSF       Lost To<br>Rebate No<br>Commission<br>Goff Stohols<br>Goff Stohols<br>Goff Stohols<br>Goff Stohols<br>Goff Tournaments<br>Atternate End Date<br>Atternate End Date<br>Ste Inspecton Provided       Kesponse Total<br>New Spending<br>Is this a repeat booking         Add/Edit       Arrival - Departure       Responded       Last Updated       Comments<br>Attachments         Add/Edit       Arrival - Departure       Responded       Last Updated       Comments<br>Attachments         Add/Your Response       11/25/2012 - 11/28/2012 (Primery)       11/25/2012 - 11/28/2012       No Response Entered       No         Print View       Return         Iteads  Member Record   Occupancy   Service Requests   Reports   Partner<br>Bulletins       Return         Version 3.0. Copyright e2003/2012 is singleverse.       Site Inclusion 1.0. Copyright e2003/2012 is singleverse.                                                                                                    | Dat<br><u>11/13/2011</u> - | tes Month<br>11/16/2011 November               | Year City<br>2011 Dallas, TX | Hotel<br>Hilton | Contract Rooms<br>740 | Pickup Rooms<br>779 | Rate<br>\$199.00 | Attendee    | 5<br>3 |
| General         Acronym<br>VIC Comments<br>IACVB       Lost To<br>Rebate Moo         IACVB<br>Facility Type       Lost To<br>Rebate Moo         Send to<br>Goff Schools       Spending<br>Proposal Due Date         Goff Schools       Proposal Due Date         Goff Tournaments       Atternate Begin Date         Atternate End Date       No         Atternate End Date       No         Atd/Edit       Arrival - Departure       Reom Request Dates       Responded       Last Updated       Comments         Add/Edit       Arrival - Departure       Reom Request Dates       Responded       Last Updated       Mo         Add/Your Response       1/25/2012 - 11/28/2012       No Response Entered       No       No         Add Your Response       1/20/2012 - 12/05/2012       12/02/2012 - 12/05/2012       No Response Entered       No         Add Your Response       1/20/2012 - 12/05/2012       No Response Entered       No       No         Mad Your Response       12/02/2012 - 12/05/2012       No Response Entered       No         Leads   Member Record   Occupancy   Service Requests   Reports   Partner<br>Buildetins<br>Version 3.0. Copyright 62003-2012 simplewises, Inc. All rights reserved.       Simple Service Service                                                                                                    |                            |                                                | Addi                         | tional Field    | s                     |                     |                  |             |        |
| A convym<br>VIC Comments<br>Lost To<br>Rebate Moo<br>Rebate Amount<br>NSF<br>Geb Shen to<br>Golf Schools<br>Golf Communities<br>Golf Communities<br>Golf Communities<br>Atternate Begin Date<br>Atternate Begin Date<br>Atternate Begin Date<br>Ste Inspecton Provided<br>Touraments<br>Atternate Begin Date<br>Atternate Begin Date<br>Touraments<br>Atternate Begin Date<br>Atternate Begin Date<br>To we Spending<br>Is this a repeat booking<br>Kesponse<br>Add/Edit<br>Arrival - Departure<br>Attachments<br>Attachments<br>Att |                            |                                                |                              | General         |                       |                     |                  |             |        |
| Vic Comments<br>IACVB       Lost To<br>Rebate No         Facility Type       Rebate No         Rebate Mont       commission         NSF       GSF         Send to       Spending         Golf Schools       Proposal Due Date         Golf Communities       Send Proposals To         Alternate End Date       Alternate Begin Date         Site Inspecton Provided       Is this a repeat booking         Site Inspecton Provided         Creation of the second provide to the second provide to the se                                                                                                    | Acr                        | onym                                           |                              |                 |                       |                     |                  |             |        |
| IACVB       Lost To         Faility Type       Rebate No         Rebate Amount       commission         Send to       Spending         Send to       Spending         Golf Schools       Proposal Due Date         Golf Communities       Alternate Begin Date         Alternate End Date       New Spending         Site Inspecton Provided       Is this a repeat booking         Response         Add/Edit       Arrival - Departure         Room Request Dates       Response Entered         Add Your Response       11/25/2012 - 11/28/2012       No Response Entered         Add Your Response       12/02/2012 - 12/05/2012       No         Version 2.0. Copyright @2003-2012 ampleriew, Inc. All rights reserved.       No                                                                                                    | VIC Comn                   | nents                                          |                              |                 |                       |                     |                  |             |        |
| Hadily Vipe       Kebate Mou         Rebate Amount       Commission         NSF       GSF         Send to       Spending         Golf Schools       Proposal Due Date         Golf Communities       Send Proposals To         Golf Communities       Altermate Begin Date         Attermate End Date       New Spending         Site Inspecton Provided       Is this a repeat booking         Site Inspecton Provided       Responses         Add/Edit       Arrival - Departure         Response       11/25/2012 - 11/28/2012 (Primary)         11/25/2012 - 11/28/2012 (Primary)       11/25/2012 - 11/28/2012       No Response Entered         Add Your Response       12/02/2012 - 12/05/2012       No Response Entered       No         Add Your Response       12/02/2012 - 12/05/2012       No Response Entered       No         I Leads   Member Record   Occupancy   Service Requests   Reports   Partner Bulletins       Service Requests   Reports   Partner         Version 3.0. Copyright (#2003-2012 Ampleview, Inc. All rights reserved.       Total ampleview, Inc. All rights reserved.                                                                                                    | I                          | ACVB                                           |                              |                 | Lost To               |                     |                  |             |        |
| Rebute Allount       Commission         NSF       GSF         Send to       Spending         Odf Schools       Proposal Due Date         Golf Commanents       Alternate Beijn Date         Alternate End Date       New Spending         Site Inspecton Provided       Is this a repeat booking         Kesponse         Add/Edit       Arrival - Departure       Room Request Dates       Responded       Last Updated       Comments       Attachments         Add Your Response       11/25/2012 - 11/28/2012 (Primery)       11/25/2012 - 11/28/2012       No       No       No         Add Your Response       12/02/2012 - 12/05/2012       12/02/2012 - 12/05/2012       No Response Entered       No         Add Your Response       12/02/2012 - 12/05/2012       No Response Entered       No         Version 3.0, Copyright @2003-2012 simpleview, inc. All rights reserved.       Return       Simpleview, inc. All rights reserved.                                                                                                    | Facility<br>Debets As      | Type                                           |                              |                 | Rebate No             |                     |                  |             |        |
| Image: Insertion of the second of the second of the sec                                                                                                    | Rebate An                  | NCE                                            |                              |                 | commission            |                     |                  |             |        |
| Golf Schools<br>Golf Communities<br>Golf Communities<br>Alternate End Date<br>Alternate End Date<br>Alternate End Date<br>Attrival - Departure       Proposal Due Date<br>Send Proposals To<br>Adt/Edit         Arrival - Departure<br>Response       Responses         Add/Edit       Arrival - Departure<br>1/25/2012 - 11/28/2012 (primary)       11/25/2012 - 11/28/2012<br>12/02/2012 - 12/05/2012       No         Add Your Response       12/02/2012 - 12/05/2012       No Response Entered       No         Image: State State Sta                                                                                                    | Se                         | nd to                                          |                              |                 | Spending              |                     |                  |             |        |
| Golf Communities<br>Golf Tournaments<br>Alternate End Date<br>Site Inspecton Provided       Send Proposals To<br>Alternate Beijin Date<br>New Spending<br>Is this a repeat booking         Response to provided         Response to provided         Add/Edit         Arrival - Departure         Responded         Last Updated         Add/Edit         Arrival - Departure         Response         11/25/2012 - 11/28/2012 (primery)         11/25/2012 - 11/28/2012 (primery)         11/25/2012 - 11/28/2012 (primery)         Print View         Return         Site Inspector   Occupancy   Service Requests   Reports   Partner<br>Bulletins         Version 3.0, Copyright @2003-2012 simpleview, inc. All rights reserved.                                                                                                    | Golf Sc                    | hools                                          |                              |                 | Proposal Due Date     |                     |                  |             |        |
| Golf Tournaments<br>Alternate End Date<br>Site Inspecton Provided       Alternate Engin Date<br>New Spending<br>Is this a repeat booking         Add/Edit       Arrival - Departure       Room Request Dates<br>Response       Responded       Last Updated       Comments       Attachments         Add Your Response       11/25/2012 · 11/28/2012 (Primery)       11/25/2012 · 11/28/2012       No Response Entered       No         Add Your Response       12/02/2012 · 12/05/2012       No Response Entered       No         Print View       Return       No         Version 3.0. Copyright @2003-2012 ampleview, Inc. All rights reserved.       Stimpleview       Stimpleview                                                                                                    | Golf Commu                 | nities                                         |                              |                 | Send Proposals To     |                     |                  |             |        |
| Alternate End Date<br>Site Inspecton Provided       New Spending<br>Is this a repeat booking         Add/Edit       Arrival - Departure       Response         Add/Edit       Arrival - Departure       Room Request Dates       Responded       Last Updated       Comments       Attachments         Add Your Response       11/25/2012 - 11/28/2012 (Primery)       11/25/2012 - 11/28/2012       No Response Entered       No         Add Your Response       12/02/2012 - 12/05/2012       12/02/2012 - 12/05/2012       No Response Entered       No         Print View       Return       Print View       Return       Stimple View       Stimple View                                                                                                    | Golf Tournan               | nents                                          |                              | ۵               | lternate Begin Date   |                     |                  |             |        |
| If this a repeat booking         Responses         Add/Edit       Arrival - Departure       Room Request Dates       Responded       Last Updated       Comments       Attachments         Add Your Response       11/25/2012 - 11/28/2012 (Drimary)       11/25/2012 - 11/28/2012       No       No         Add Your Response       12/02/2012 - 12/05/2012       12/02/2012 - 12/05/2012       No Response Entered       No         Print View       Return       Return       Simpleview       Simpleview         Version 3.0, Copyright @2003-2012 simpleview, inc. All rights reserved.       m       Version 3.0, Copyright @2003-2012 simpleview, inc. All rights reserved.                                                                                                    | Alternate End              | Date                                           |                              |                 | New Spending          |                     |                  |             |        |
| Responses         Add/Edit       Arrival - Departure       Reom Request Dates       Responded       Last Updated       Comments       Attachments         Add Your Response       11/25/2012 - 11/28/2012 (Drimary)       11/25/2012 - 11/28/2012       No Response Entered       No         Add Your Response       12/02/2012 - 12/05/2012       12/02/2012 - 12/05/2012       No Response Entered       No         Print View       Return       Return       Simpleview                                                                                                    | Site Inspecton Pro         | vided                                          |                              | Is th           | nis a repeat booking  |                     |                  |             | - 1    |
| Add/Edit       Arrival - Departure       Reom Request Dates       Responded       Last Updated       Comments       Attachments         Add Your Response       11/25/2012 - 11/28/2012 (Drimary)       11/25/2012 - 11/28/2012       No Response Entered       No         Add Your Response       12/02/2012 - 12/05/2012       12/02/2012 - 12/05/2012       No Response Entered       No         Add Your Response       12/02/2012 - 12/05/2012       12/02/2012 - 12/05/2012       No Response Entered       No         Print View       Return       Return       Simpleview       Simpleview         Version 3.0. Copyright @2003-2012 simpleview, inc. All rights reserved.       m       Version 3.0.       Version 3.0.                                                                                                    |                            |                                                | R                            | esponses        |                       |                     |                  |             |        |
| Add Your Response       11/25/2012 - 11/28/2012 (Primary)       11/25/2012 - 11/28/2012 No Response Entered       No         Add Your Response       12/02/2012 - 12/05/2012       12/02/2012 - 12/05/2012       No Response Entered       No         Print View       Return         I Leads       Member Record       Occupancy       Service Requests       Reports       Partner Bulletins         Version 3.0, Copyright @2003-2012 simple/lew, Inc. All rights reserved.       m       m       m                                                                                                    | Add/Edit                   | Arrival - Departure                            | Room Request Da              | tes             | Responded             | Last Updated        | Comments         | Attachments |        |
| Add Your Response       12/02/2012 · 12/05/2012       12/02/2012 · 12/05/2012       No Response Entered       No         Print View       Return         Leads       Member Record       Occupancy       Service Requests       Reports       Partner Bulletins         Version 3.0, Copyright ©2003-2012 simpleview, inc. All rights reserved.       m       m       m                                                                                                    | Add Your Response          | 11/25/2012 - 11/28/2012 (Primary)              | 11/25/2012 - 11/2            | 8/2012          | No Response Entered   |                     |                  | No          |        |
| Print View Return  Leads   Member Record   Occupancy   Service Requests   Reports   Partner Bulletins Version 3.0, Copyright ©2003-2012 simpleview, inc. All rights reserved.  m                                                                                                    | Add Your Response          | 12/02/2012 - 12/05/2012                        | 12/02/2012 - 12/0            | 5/2012          | No Response Entered   |                     |                  | No          |        |
| Leads   Member Record   Occupancy   Service Requests   Reports   Partner<br>Bulletins       Simpleview         Version 3.0, Copyright @2003-2012 simpleview, inc. All rights reserved.                                                                                                    |                            |                                                | Print \                      | liew Retu       | m                     |                     |                  |             |        |
| Leads   Member Record   Occupancy   Service Requests   Reports   Partner<br>Bulletins       Simplevice Simplevice Sim                                                                                                    |                            |                                                |                              | Hold Hold       |                       |                     |                  |             |        |
| Leads   Member Record   Occupancy   Service Requests   Reports   Partner<br>Bulletins       Simpleview.         Version 3.0, Copyright @2003-2012 simpleview. Inc. All rights reserved.                                                                                                    |                            |                                                |                              |                 |                       |                     |                  |             |        |
| Leads   Member Record   Occupancy   Service Requests   Reports   Partner<br>Bulletins       Simpleview, Inc. All rights reserved.         Version 3.0, Copyright @2003-2012 simpleview, Inc. All rights reserved.       Immediate Simpleview, Inc. All rights reserved.                                                                                                    |                            |                                                |                              |                 |                       |                     |                  |             |        |
| Leads       Member Record       Occupancy       Service Requests       Reports       Partner         Builditis       Version 3.0, Copyright ©2003-2012 simpleview, Inc. All rights reserved.       Simple Vie W       Imple Vie W                                                                                                    |                            |                                                |                              |                 |                       |                     |                  |             |        |
| Version 3.0, Copyright ©2003-2012 simpleview, Inc. All rights reserved.                                                                                                    | Leads                      | Member Record   Occupancy   Servic             | e Requests   Reports   Pa    | artner          |                       | sim                 | nlevi            |             |        |
| ш н                                                                                                    | Ve                         | ersion 3.0. Copyright ©2003-2012 simpleyiew, i | nc. All rights reserved.     |                 |                       | 5111                |                  |             |        |
| r III F                                                                                                    |                            |                                                |                              |                 |                       |                     |                  |             |        |
|                                                                                                    | •                          |                                                |                              |                 |                       |                     |                  |             | •      |

- 6. Fill in the appropriate information, and click "Save" at the bottom
- 7. Note that items in red are required fields

| Bureau Only Comments will only                                                                                                    | be seen by the Greater Newark CVB | (the client will not see them) |
|----------------------------------------------------------------------------------------------------|-----------------------------------|--------------------------------|
| A france of the second second s |                                   |                                |

|                                                                                                    |                                                                      |                                                                                                    | pacel lotal /Mostupa /upa                                                                                                 | lex.ctm/action=AddRes                                                                               |                                  |                                |                                  |
|----------------------------------------------------------------------------------------------------|----------------------------------------------------------------------|----------------------------------------------------------------------------------------------------|----------------------------------------------------------------------------------------------------|----------------------------------------------------------------------------------------------------|----------------------------------|--------------------------------|----------------------------------|
| ⇒ C 🗋 extranet                                                                                                    | t.pinehurst.simplevie                                                | ewcrm.com/reads/Respo                                                                                                    | onsedetail/weeting/inc                                                                                                    |                                                                                                    | ponse&oppid=2467&tb              | lid=5&dateset=1&group          | pid=3 2                          |
|                                                                                                    | _                                                                    | _                                                                                                    | Response                                                                                                    | Information                                                                                         | _                                | _                              | _                                |
| Pursuing this lea                                                                                                    | ad? O Yes o No                                                       |                                                                                                    |                                                                                                    |                                                                                                    |                                  |                                |                                  |
| Commen                                                                                                    | nts:                                                                 |                                                                                                    |                                                                                                    |                                                                                                    |                                  |                                |                                  |
|                                                                                                    |                                                                      |                                                                                                    |                                                                                                    |                                                                                                    |                                  |                                |                                  |
| ureau-Only Commen<br>These comments will not<br>seen by the client; they<br>only be seen by the staf<br>vention & Visitors Burea<br>Pinehurst, Southern Pine<br>Aberdeen A | nts:<br>t be<br>y will<br>ff of<br>es &<br>vrea.                     |                                                                                                    |                                                                                                    |                                                                                                    | <u> </u>                         |                                |                                  |
| Rate Rai                                                                                                    | nge 0 <sup>to</sup> 0                                                |                                                                                                    |                                                                                                    |                                                                                                    |                                  |                                |                                  |
| Requested Roo                                                                                                    | oms 0                                                                |                                                                                                    |                                                                                                    | Pea                                                                                                 | ik Night Rooms 0                 |                                |                                  |
|                                                                                                    |                                                                      |                                                                                                    |                                                                                                    |                                                                                                    |                                  |                                | /                                |
|                                                                                                    | _                                                                    |                                                                                                    | Room 1                                                                                                    | nformation                                                                                          | _                                | _                              | _                                |
| _                                                                                                    | Sunday                                                               | Monday                                                                                                    | Room J<br>Tuesday                                                                                                    | nformation<br>Wednesday                                                                             | Thursday                         | Friday                         | Saturday                         |
| Singles                                                                                                    | Sunday<br>11/25/2012                                                 | Monday<br>11/26/2012                                                                                                    | Room 1<br>Tuesday<br>11/27/2012                                                                                           | nformation<br>Wednesday<br>11/28/2012                                                               | Thursday<br>11/29/2012           | Friday<br>11/30/2012           | Saturday<br>12/01/2012           |
| Singles<br>Doubles                                                                                                    | Sunday<br>11/25/2012<br>0                                            | Monday<br>11/26/2012<br>0                                                                                                    | Room 1<br>Tuesday<br>11/27/2012<br>0                                                                                      | nformation<br>Wednesday<br>11/28/2012<br>0                                                          | Thursday<br>11/29/2012           | Friday<br>11/30/2012           | Saturday<br>12/01/2012           |
| Singles<br>Doubles<br>Triples                                                                                                    | Sunday<br>11/25/2012<br>0<br>0                                       | Monday<br>11/26/2012<br>0<br>0                                                                                                    | Room 1<br>Tuesday<br>11/27/2012<br>0<br>0                                                                                 | nformation<br>Wednesday<br>11/28/2012<br>0<br>0                                                     | Thursday<br>11/29/2012           | Friday<br>11/30/2012           | Saturday<br>12/01/2012           |
| Singles<br>Doubles<br>Triples<br>Quads                                                                                                    | Sunday<br>11/25/2012<br>0<br>0<br>0                                  | Monday<br>11/26/2012<br>0<br>0<br>0                                                                                                    | Room 3<br>Tuesday<br>11/27/2012<br>0<br>0<br>0                                                                            | nformation<br>Wednesday<br>11/28/2012<br>0<br>0<br>0                                                | Thursday<br>11/29/2012           | Friday<br>11/30/2012           | Saturday<br>12/01/2012           |
| Singles<br>Doubles<br>Triples<br>Quads<br>Total                                                                                                    | Sunday<br>11/25/2012<br>0<br>0<br>0<br>0                             | Monday<br>11/26/2012<br>0<br>0<br>0                                                                                                    | Room J<br>Tuesday<br>11/27/2012<br>0<br>0<br>0<br>0<br>0<br>0                                                             | nformation<br>Wednesday<br>11/28/2012<br>0<br>0<br>0<br>0<br>0<br>0                                 | Thursday<br>11/29/2012           | Friday<br>11/30/2012           | Saturday<br>12/01/2012           |
| Singles<br>Doubles<br>Triples<br>Quads<br>Total<br>Requested                                                                                                    | Sunday<br>11/25/2012<br>0<br>0<br>0<br>0<br>0<br>190                 | Monday<br>11/26/2012<br>0<br>0<br>0<br>0<br>0<br>0<br>200                                                                                                    | Room 3<br>Tuesday<br>11/27/2012<br>0<br>0<br>0<br>0<br>0<br>0<br>0<br>0<br>0<br>0<br>0<br>0<br>0<br>0<br>0<br>0<br>0<br>0 | nformation<br>Wednesday<br>11/28/2012<br>0<br>0<br>0<br>0<br>0<br>0<br>0<br>0<br>0<br>0<br>0<br>170 | Thursday<br>11/29/2012<br>0<br>0 | Friday<br>11/30/2012<br>0<br>0 | Saturday<br>12/01/2012<br>0<br>0 |
| Singles<br>Doubles<br>Triples<br>Quads<br>Total<br>Requested                                                                                                    | Sunday<br>11/25/2012<br>0<br>0<br>0<br>0<br>0<br>190                 | Monday<br>11/26/2012<br>0<br>0<br>0<br>0<br>200                                                                                                    | Room J<br>Tuesday<br>11/27/2012<br>0<br>0<br>0<br>0<br>200                                                                | nformation<br>Wednesday<br>11/28/2012<br>0<br>0<br>0<br>0<br>0<br>0<br>170                          | Thursday<br>11/29/2012<br>0<br>0 | Friday<br>11/30/2012<br>0<br>0 | Saturday<br>12/01/2012<br>0<br>0 |
| Singles<br>Doubles<br>Triples<br>Quads<br>Total<br>Requested                                                                                                    | Sunday<br>11/25/2012<br>0<br>0<br>0<br>0<br>0<br>190                 | Monday<br>11/26/2012<br>0<br>0<br>0<br>0<br>200                                                                                                    | Room J<br>Tuesday<br>11/27/2012<br>0<br>0<br>0<br>0<br>0<br>200<br>File At                                                | nformation<br>Wednesday<br>11/28/2012<br>0<br>0<br>0<br>0<br>0<br>0<br>170<br>tachments             | Thursday<br>11/29/2012<br>0<br>0 | Friday<br>11/30/2012<br>0<br>0 | Saturday<br>12/01/2012<br>0<br>0 |
| Singles<br>Doubles<br>Triples<br>Quads<br>Total<br>Requested                                                                                                    | Sunday<br>11/25/2012<br>0<br>0<br>0<br>0<br>190<br>nts:None          | Monday<br>11/26/2012<br>0<br>0<br>0<br>0<br>200                                                                                                    | Room J<br>Tuesday<br>11/27/2012<br>0<br>0<br>0<br>0<br>200<br>File At                                                     | nformation<br>Wednesday<br>11/28/2012<br>0<br>0<br>0<br>0<br>0<br>170<br>tachments                  | Thursday<br>11/29/2012<br>0<br>0 | Friday<br>11/30/2012<br>0<br>0 | Saturday<br>12/01/2012<br>0<br>0 |
| Singles<br>Doubles<br>Triples<br>Quads<br>Total<br>Requested                                                                                                    | Sunday<br>11/25/2012<br>0<br>0<br>0<br>0<br>190<br>nts:None<br>Add V | Monday<br>11/26/2012<br>0<br>0<br>0<br>0<br>200<br>1<br>200<br>1<br>1<br>1<br>1<br>1<br>1<br>2<br>1<br>1<br>2<br>1<br>1<br>2<br>1<br>1<br>2<br>1<br>2<br>1<br>1<br>2<br>1<br>2<br>1<br>1<br>2<br>1<br>1<br>1<br>1<br>1<br>1<br>1<br>1<br>1<br>1<br>1<br>1<br>1 | Room J<br>Tuesday<br>11/27/2012<br>0<br>0<br>0<br>200<br>File At                                                          | nformation<br>Wednesday<br>11/28/2012<br>0<br>0<br>0<br>0<br>0<br>170<br>tachments                  | Thursday<br>11/29/2012<br>0<br>0 | Friday<br>11/30/2012<br>0<br>0 | Saturday<br>12/01/2012<br>0<br>0 |